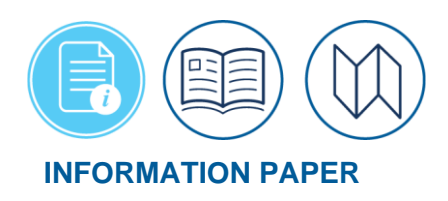

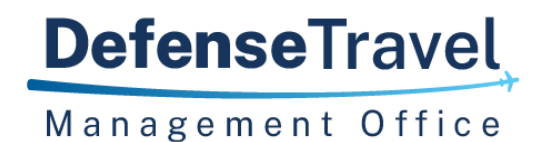

# Accessing DTS (Basics) Training Classes in TraX

May 15, 2025

#### Introduction

The DTS (Basic) series includes web based training (WBT) classes that introduce Defense Travel System (DTS) fundamentals. These WBTs are available for anyone, but are best suited for personnel new to the DoD and DTS. This training is accessible 24 hours a day, 7 days a week through the Travel Explorer (TraX).

#### Passport Access

When you need to take a web-based training (WBT) class, you log onto **Passport** (the DTMO's web portal).

Begin on the <u>DTMO</u> website.

 Select the TraX icon or navigate to <u>https://www.defensetravel.dod.mil/neoaccess/login.php</u>. A DoD warning statement (Figure 1) displays.

| Passport                                                                                                    |
|----------------------------------------------------------------------------------------------------|
| U.S. Department of Defense Warning Statement                                                                                                    |
| You are accessing a U.S. Government (USG) Information System (IS) that is provided for USG-authorized use only. By using this IS (which includes any device attached to this IS), you consent to the following conditions: The USG routinely intercepts and monitors communications on this IS for purposes including, but not limited to, penetration testing, COMSEC monitoring, network operations and defense, personnel misconduct (PM), law enforcement (LE), and counterintelligence (CI) investigations. At any time, the USG may inspect and seize data stored on this IS. Communications using, or data stored on, this IS are not private, are subject to routine monitoring, interception, and search, and may be disclosed or used for any USG-authorized purpose. This IS includes security measures (e.g., authentication and access controls) to protect USG interestsnot for your personal benefit or privacy. Notwithstanding the above, using this IS does not constitute consent to PM, LE or CI investigative searching or monitoring of the content of privileged communications, or work product, related to personal representation or services by attorneys, psychotherapists, or clergy, and their assistants. Such communications and work product are private and confidential. See User Agreement for details. |

Figure 1: Passport Message Page

2. Read the warning message and select **OK**. The **Passport Login** screen (Figure 2) opens.

| PASSPORT | Passport      |                                                         |                             |
|----------|---------------|---------------------------------------------------------|-----------------------------|
|          |               | Username                                                |                             |
|          |               | Login/Email Address                                     |                             |
|          |               | Password                                                |                             |
|          |               | Enter Your Password                                     |                             |
|          |               | Forgot your password?                                   |                             |
|          |               | Log in to Passport                                      |                             |
|          |               | OR                                                      |                             |
|          |               | Continue with your CAC/PIV                              |                             |
|          |               | lf you're new to Passport, register here.<br>Login Help |                             |
|          |               |                                                         |                             |
|          |               |                                                         |                             |
|          | DefenseTravel |                                                         | Passport Login<br>DTMO Home |

Figure 2: Passport Login Screen

3. You must have a user account to log onto **Passport**. If you don't have one, create one by selecting **Register Here**. The **Registration Instructions** screen (Figure 3) opens. If you do have one, skip the **Registering for TraX** section below.

## **Registering for TraX**

On the **Registration Instructions** screen (Figure 3), there are <u>two ways</u> to register an account in TraX 1) **Username** (email address) and **Password** and 2) **Common Access Card (CAC)** or **Personal Identity Verification (PIV)**.

- For users accessing the website with Username and Password credentials, the DTMO Passport <u>requires</u> a two-factor authentication protocol.
- 2. For military and government users accessing DTMO **Passport** with their **CAC**, or **PIV** credentials the additional authentication step <u>is not</u> required.
- <u>Option 1</u>: To Register by **Username** and **Password**.
  - a. On the **Registration Instructions** screen, complete all mandatory fields.
  - b. Select Submit Registration.
  - c. You will receive an email when your account is ready.
  - d. Use the link in the email to complete the registration and create your password, then return to the **Passport Login** page (Figure 2).

- <u>Option 2</u>: Select **Register with your CAC**.
  - a. On the **Registration Instructions** screen, complete all mandatory fields which includes a password.
  - b. Select Submit Registration.
  - c. You will receive an email when your account is ready for use.
  - d. Return to the **Passport Login** page (Figure 2). Select **Continue** with your **CAC/PIV** (Figure 2).

| Registration Instructions                                                                                                    |
|----------------------------------------------------------------------------------------------------|
| Option 1: Complete all of the following items to register for an account.                                                                     |
| Register with your CAC Complete the remaining items below.                                                                                    |
| If your login email has changed, please login to Passport using your old email and then update your login email to<br>your new changed email. |
| Login Email *                                                                                                    |
| Login Email                                                                                                    |
| First Name *                                                                                                    |
| First Name                                                                                                    |
| Last Name *                                                                                                    |
| Last Name                                                                                                    |
| Employment Type *                                                                                                    |
| Select Employment Type 🗸 🗸                                                                                                    |
| Work Phone * & Ext                                                                                                    |
| 123-456-7890 Ext                                                                                                    |
|                                                                                                    |
| Submit Registration                                                                                                    |
| * Required                                                                                                    |

Figure 3: Registration Instructions Screen

You may want to consider account registration for both methods. With the **Username** (email address) and **Password** you always have access to your account. **Completed Training Certifications** are associated to the email address (you had at the time of training) in the **Passport** account. If you register with the CAC, you still need to create a password. If your password changes, you can always update your TraX profile. See the **Update Passport Account Information** section at the end of this document.

#### **Passport Login**

**Passport** is available 24/7 to support a variety of purposes, so keep your **Passport** account active, and comply with DoD Cyber Security regulations by logging in <u>monthly</u>.

After you register for a **Passport** account, you can access the DTMO **Passport** portal by **Username** and **Password** or with your **CAC/PIV.** 

- Username and Password Each time you use this login method to Passport, a one-time passcode is sent to your registered email address for additional authentication.
  - a. You will be presented a Passport Login Two-Factor Authentication window (Figure 4).
  - b. You have 30 minutes to obtain the one-time passcode sent to your email address.

| Passport Login            | Two-Factor Authentication                                                                      |  |
|---------------------------|------------------------------------------------------------------------------------------------|--|
| Please enter the one-time | passcode that was sent to your email account before time expires 29:57. <u>Resend Passcode</u> |  |
| Enter Passcode:           |                                                                                                |  |
| Passcode                  |                                                                                                |  |
| Log in to Passport        |                                                                                                |  |

Figure 4: Passport Login Two-Factor Authentication Screen

c. Locate the email from DTMO **Passport** containing the one-time passcode (Figure 5).

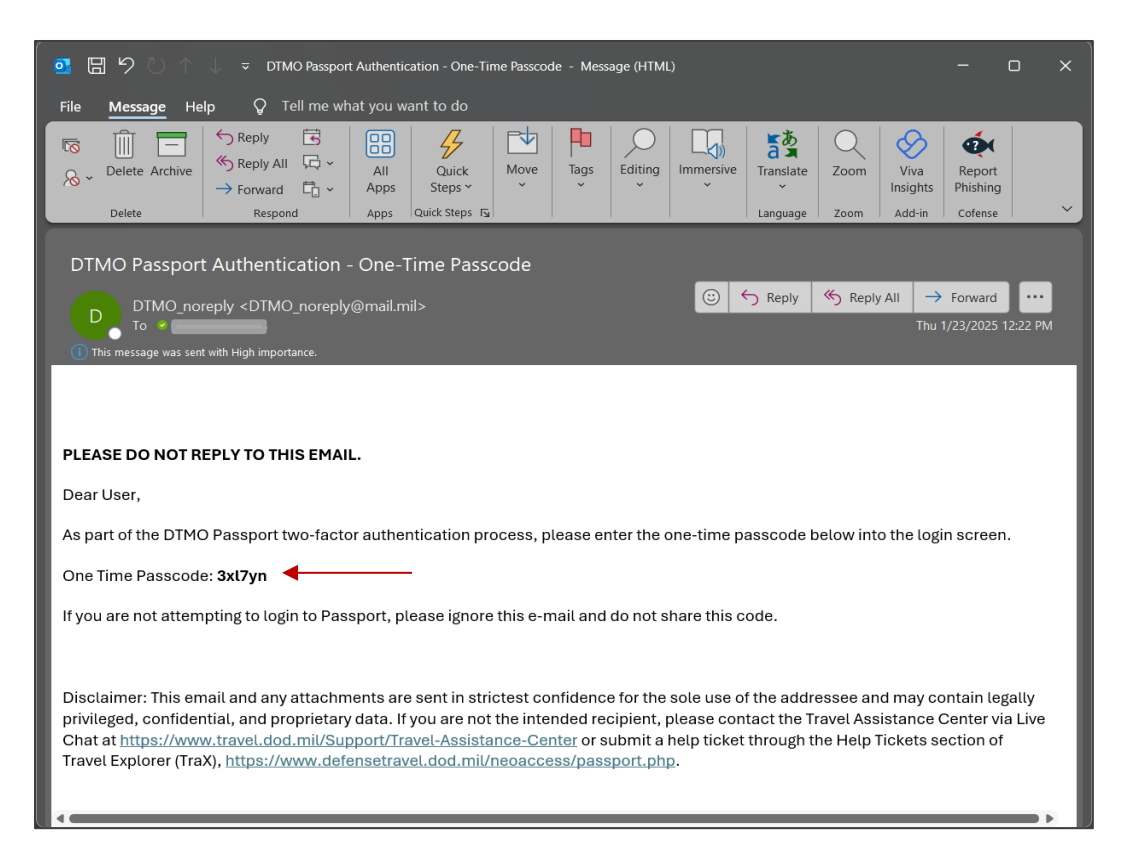

Figure 5: DTMO Passport Authentication – One-Time Passcode Email Sample

e. Copy and paste the **One Time Passcode** into the **Passport Login Two-Factor Authentication** window (Figure 6).

| lease enter the one-time passcoue that was sent to your email account before time expires 28.55. <u>Resent Passcoue</u> | scada that was sant to your amail account before time ovnires 20.25. Record Passcodo         |
|----------------------------------------------------------------------------------------------------|----------------------------------------------------------------------------------------------|
|                                                                                                    | score that was sent to your email account before time expires 26.55. <u>Resente Passcore</u> |
|                                                                                                    |                                                                                              |
|                                                                                                    |                                                                                              |
| nter Passcode:                                                                                                    |                                                                                              |
| nter Passcode:                                                                                                    |                                                                                              |
| nter Passcode:                                                                                                    |                                                                                              |
|                                                                                                    | ISS                                                                                          |

Figure 6: DTMO Passport Authentication – One Time Passcode Entered

- f. The **password** is not authenticated until after the **Passcod**e is sent and entered.
- g. Select the Log in to Passport button to proceed (Figure 6).
- h. You should see the Passport Home page. Continue with logging into TraX.
- **OPT Passcode Resend** When using the **Username** and **Password** login method to **Passport** and you need another OPT Passcode, there is a planned 5-minute delay implemented before

a resend of the **One Time Passcode (OTP)**, link becomes available. After waiting the allotted time:

- a. Select the link to generate the OPT.
- b. Copy and paste the **One Time Passcode** into the **Passport Login Two-Factor Authentication** window.
- c. The password is not authenticated until after the **Passcode** is sent and entered.
- d. Select the Log in to Passport button to proceed.
- e. You should see the **Passport Home** page.
- Password Use Requirement For a non-CAC/PIV account with a Username (email address) and Password log in credential, you are required to change the password once every 60 days.
  - a. Passport is programmed to not allow use of the previous 5 passwords for security compliance.
  - b. When revising your **Password**, you will see text informing you of the prior 5 passwords <u>non-use</u> requirement.
  - c. Generate your new password within the guidance and then log into **Passport**.
- **Common Access Card (CAC)** Each time you use either a **CAC** or **PIV** log on credential for the DTMO **Passport**, the additional authentication step <u>is not</u> required.
  - a. Select Continue with your CAC/PIV.
  - b. A Select a certificate window appears. Choose your certificate. Then select OK.
  - c. You should see the **Passport Home** page.

Note: Remember a monthly log in is required to keep the account active.

## **Passport Home Page**

The **Passport Home** screen (Figure 7) opens. The top of the page provides the **Last Login data** (i.e., date, time), User email address, Logon by (method) with an identifier. The example below shows Logon by **CAC: Yes**. From here, you can access various applications based upon your permissions. At a minimum, you will have access to **My Profile**, **Subscriptions**, and **TraX**.

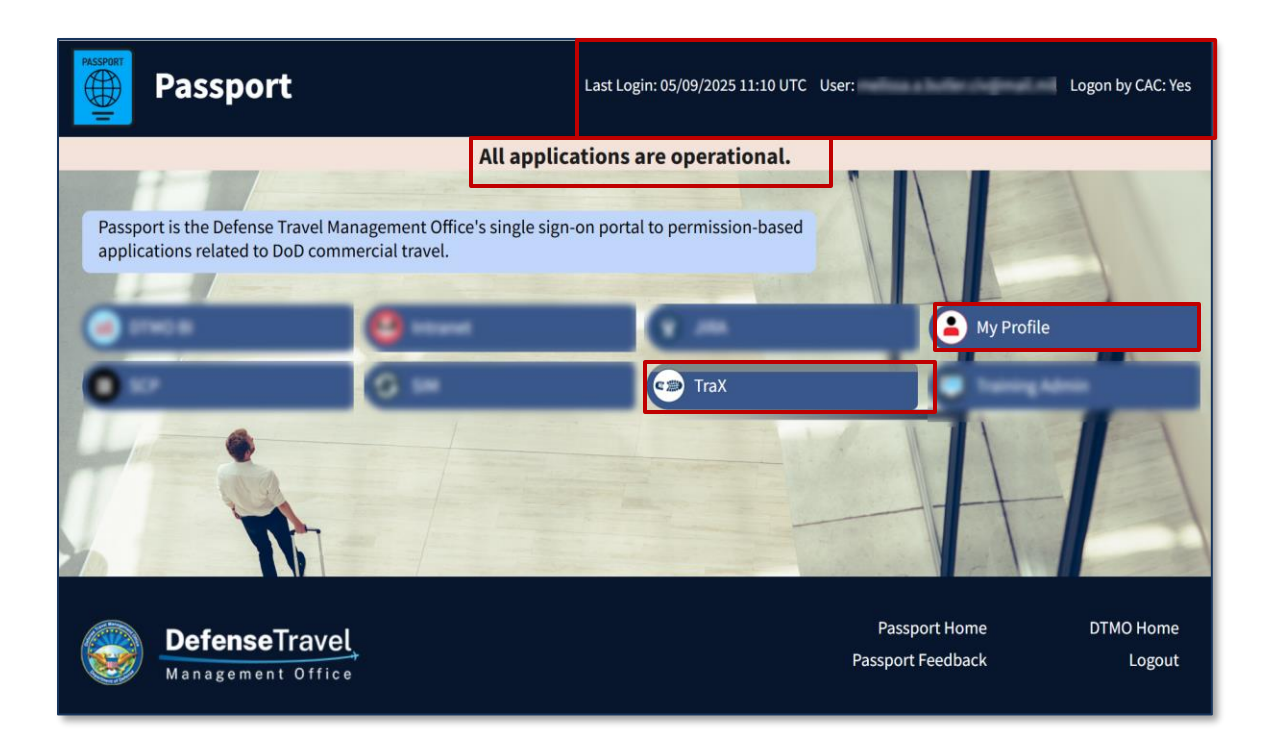

Figure 7: Passport Home Screen

- **My Profile**: This is the profile established when you registered. Update your information when something changes such as your organization. You should always keep your TraX login email address up to date.
- **Subscriptions**: Shows you the DTMO Publications (e.g., Customer Services Notifications, DTMO Dispatch) that TraX automatically emails to you. You can unsubscribe at any time.
- TraX: Provides Tools you can use such as Training.

Begin on the **Passport Home** screen (Figure 7).

1. Select **TraX.** The **TraX Home** page opens (Figure 8).

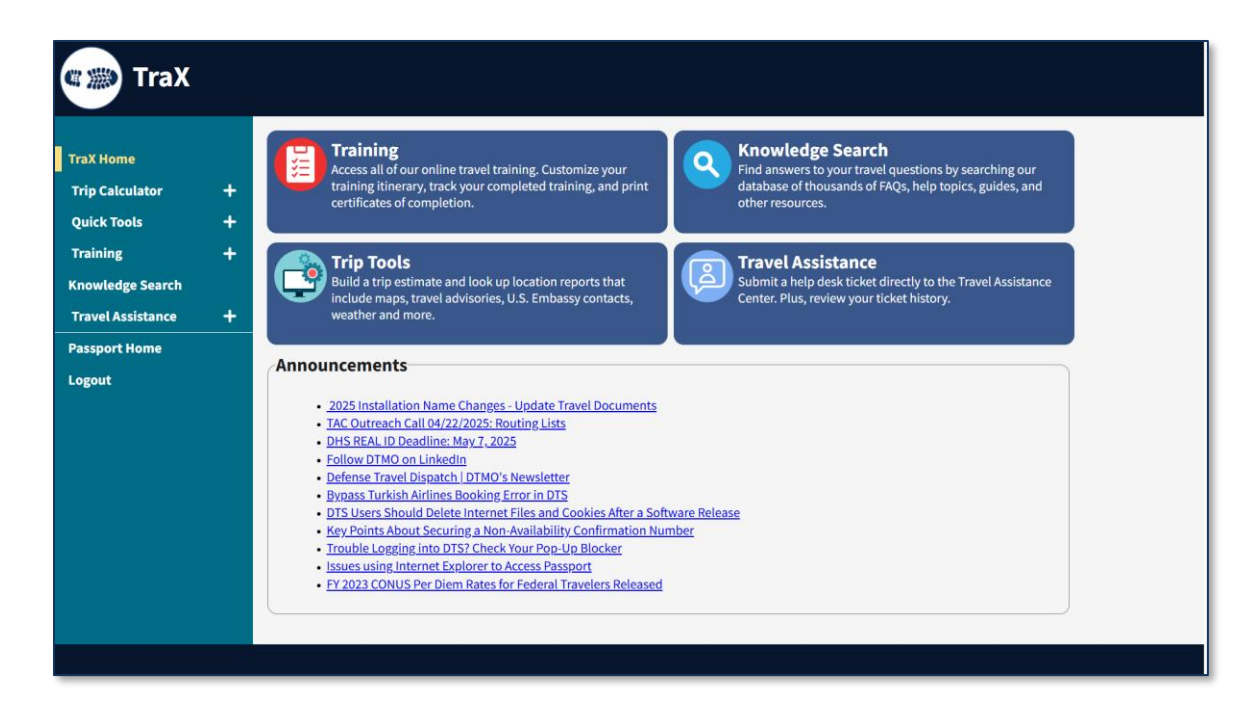

Figure 8: TraX Home Page Screen

- 2. The TraX Home page provides access to the following:
- Training: Provides access to web-based trainings (WBTs) and Distance Learning (DL) sessions. Upon successful accomplishment of WBTs, you do receive Completed Training Certificates.
- **Trip Tools**: Provides access to complete a trip estimate and look up location reports (i.e., maps, travel advisories, etc.)
- Knowledge Search: Allows you to search for travel related questions and find answers.
- **Travel Assistance**: Allows you to submit a help desk ticket for assistance. Also, allows you to view your help desk tickets.
- Announcements: Provides travel related information and key data (e.g., TAC Outreach information, Travel Warnings and Alerts).

## **Available Training Screen**

All WBTs are housed in the TraX Training module. Here is how to access any DTS (Basics) WBT:

1. On the **TraX Home** screen (Figure 8), select the **Training** button at the top of the page. The **Available Training** screen (Figure 9) opens.

| TraX                                                                 | Traiı            | ning                                                                                                    |                                                     |
|----------------------------------------------------------------------|------------------|----------------------------------------------------------------------------------------------------|-----------------------------------------------------|
| TraX Home<br>Trip Calculator<br>Quick Tools<br>Training<br>Available | 2                | Available Training 1 Search Reset 4 show All OR: Recommended Only Web Based Distance Learning Classroom Key: Classroom Key: Classroom Classroom Cl | 3<br>mpleted Class                                  |
| Scheduled<br>Completed<br>My Roles                                   | 7                | Export to Excel Export to PDF Frint Classes  Actions  Class Name                                                                                                    | 6 Show 25 ventries                                  |
| Info<br>Knowledge Search<br>Travel Assistance                        | +                | I Launch       DTS (Basics) - About DTS         Showing 1 to 1 of 1 entries (filtered from 36 total entries)         8                                                                                                    | 3.07 WE RAN CC<br>Previous Page 1 Next              |
| Logout                                                               |                  |                                                                                                    |                                                     |
| Befer Manage                                                         | nseTr<br>ement ( | avel                                                                                                    | Passport Home DTMO Home<br>Passport Feedback Logout |

Figure 9: Available Training Screen

On the **Available Training** screen, the class listing defaults to **Recommended Onl**y (Figure 9, Indicator 1), which displays recommendations based upon the roles you selected under **My Roles** (see the **My Roles** section, to learn more). Information on the screen also includes:

- Show All box (Figure 9, Indicator 2) check it to see all available classes.
- A key (Figure 9, Indicator 3) identifies the class types by 2-letter code and color. You can select a specific code (e.g., Web Based) to view only certain classes (Figure 9, Indicator 4).
- Search feature (Figure 9, Indicator 5) allows you to find one or more classes by name.
- Version (Figure 9, Indicator 6) manages the materials. When there is a change to the training materials the version will change. A major change will change the full number (e.g., 1 to 2) and a minor change will change the numbers after the .(dot) (e.g., 1.03 to 1.04).
- Information icon (i) (Figure 9, Indicator 7) provides more details about the specific class.
- Launch (Figure 9, Indicator 8) button to start the class.
- Print and Export Class (Figure 9, Indicator 9) provides a list of the completed WBT classes.

**Note**: If your desired class does not appear on the first page, go the bottom of the page and select **Next** to see more classes.

## Launching A WBT Class

Locate the **Class Name** you want to take on the **Available Training** screen (Figure 9) then select **Launch**. An information screen (Figure 10) opens. It provides information about the class and the system requirements for running it.

|     | DTS (Basics) - About DTS - Google Chrome -                                                                                                    |         | × |
|-----|----------------------------------------------------------------------------------------------------|---------|---|
| 0-0 | secure.defensetravel.dod.mil/neowbtraining/About_DTS/launch.php?WBTptid=327                                                                                                    |         | Q |
|     | Welcome to DTS (Basics) - About DTS                                                                                                    |         |   |
|     | This class provides an introduction to DTS, explaining how to access and navigate the system. It serves as an excellent precursor to the DTS (Basics) -DTS<br>Travel Documents (DTS 101) web-based training module.                                                                                                    |         |   |
|     | This class takes an average of 60 minutes to complete in its entirety. This estimate assumes you visit all of the mandatory material, view approximately half of the optional material, and complete the assessment at the end of the module. Your time may vary significantly depending on your reading speed, the amour of material you access, and many other factors.                                                                                                    | f<br>It |   |
|     | You may complete this class in more than one sitting. Although the Travel Explorer (TraX) does not retain a record of your class progress after you exit a training module, when you return to the module, navigate directly to the page last viewed and proceed from that point; there is no need to start the module over. When you successfully complete the module, you will be able to print your completion certificate, and TraX will record your successful completion. To so a list of your completed training, log into TraX, navigate to the <b>Training</b> module, and select the <b>Completed</b> tab. You can also print copies of your training certificates from the <b>Completed</b> tab. | ee      |   |
|     | System Requirements to view the course:                                                                                                    |         |   |
|     | <ul> <li>Operating Systems: Windows 8.1 and greater, macOS 10.13 and greater</li> <li>Screen Resolution: Best viewed in 1024 X 768 or greater</li> <li>Supported Browsers: Edge, Chrome, Safari, Firefox</li> <li>Technologies: JavaScript and Cookies enabled</li> <li>Pop-up blockers must be disabled or manually allowed</li> </ul>                                                                                                    |         |   |

Figure 10: Welcome Course Screen

- 1. Once you verify that your computer is properly configured, select **Launch Course** at the bottom of the window.
- 2. The class launches. You should see the **Title** page of the WBT session.
- 3. Select **Continue** to proceed.
- 4. The **Menu** slide displays.
  - a. Review the training items for the course.
- 5. Take the DTS (Basics) WBT class.
- 6. View the **Summary**.
- 7. Complete and pass the Assessment.
  - a. Upon successful accomplishment of the course, you will receive a **Completed Training Certificate**. See the *Section, Print Your Certificate*.

## Print Your Certificate

DTMO WBTs offer a certificate upon successful completion of the assessment. You can view, print, and delete any **Completed Training Certificate** associated with your profile in TraX. Per **Records Management Requirements**, **Completed Training Certificates** are only maintained for 6 years. Records over 6 years are purged from TraX.

Here is how to print or download and save the training certificates. All options are visible in Figure 11.

Begin on the **Training** page in TraX.

- 1. From the TraX **Navigation Bar**, select the **Completed** page. **Note**: If you're not already in the Training module, you'll have to select the + sign first to open the options under **Training**.
- 2. The **Completed Training** screen opens (Figure 11).

| TraX Training     |   |                                                                                                    |         |            |       |           |         |  |
|-------------------|---|----------------------------------------------------------------------------------------------------|---------|------------|-------|-----------|---------|--|
| TraX Home         |   | <b>Completed Training</b>                                                                                                    |         |            |       |           |         |  |
| Trip Calculator   | + | Completed training records, including certificates, will be deleted after 6 years. Be sure to click "Print" and then "Save" a copy of your |         |            |       |           |         |  |
| Quick Tools       | + | certificates in needed for your records.                                                                                                   |         |            |       |           |         |  |
| Training          | _ | 🕞 Export to Excel                                                                                                    |         |            |       |           |         |  |
| Available         |   |                                                                                                    |         |            |       |           |         |  |
| Scheduled         |   |                                                                                                    | Version | completed  | Ву    | Print Cer | tincate |  |
| Completed         |   | DTS (Basics) - About DTS                                                                                                    | 3.06    | 01/28/2025 | TraX  | Print     | Delete  |  |
| My Roles          |   | Programs & Policies - Travel Card Program (Travel Card 101)<br>[Mandatory]                                                                 | 3.06    | 01/08/2025 | TraX  | Print     | Delete  |  |
| Knowledge Search  |   | Travel Policy Compliance Tool Administration (P300)                                                                                        | 1.00    | 07/25/2024 | Admin | Print     | Delete  |  |
| Travel Assistance | + | Enterprise Web Training System (EWTS) Setup and Application (D205)                                                                         | 1.00    | 07/11/2024 | Admin | Print     | Delete  |  |

Figure 11: Completed Training Screen

- 3. To print a single training certificate:
  - a. On the class row, select **Print** in the **Print Certificate** column. The certificate displays.
  - b. Use your preferred method to print the certificate or save it to your computer.
- 4. If you want to print a list (but not the certificates) of all your completed courses, select **Export to Excel, Export to PDF**, or **Print Classes**.

## **My Roles**

If a WBT class didn't appear in the inventory or if this is your first time in the **Training** module, from the TraX **Navigation Bar**, select **My Roles** (Figure 9). The **My Roles** screen (Figure 12) displays.

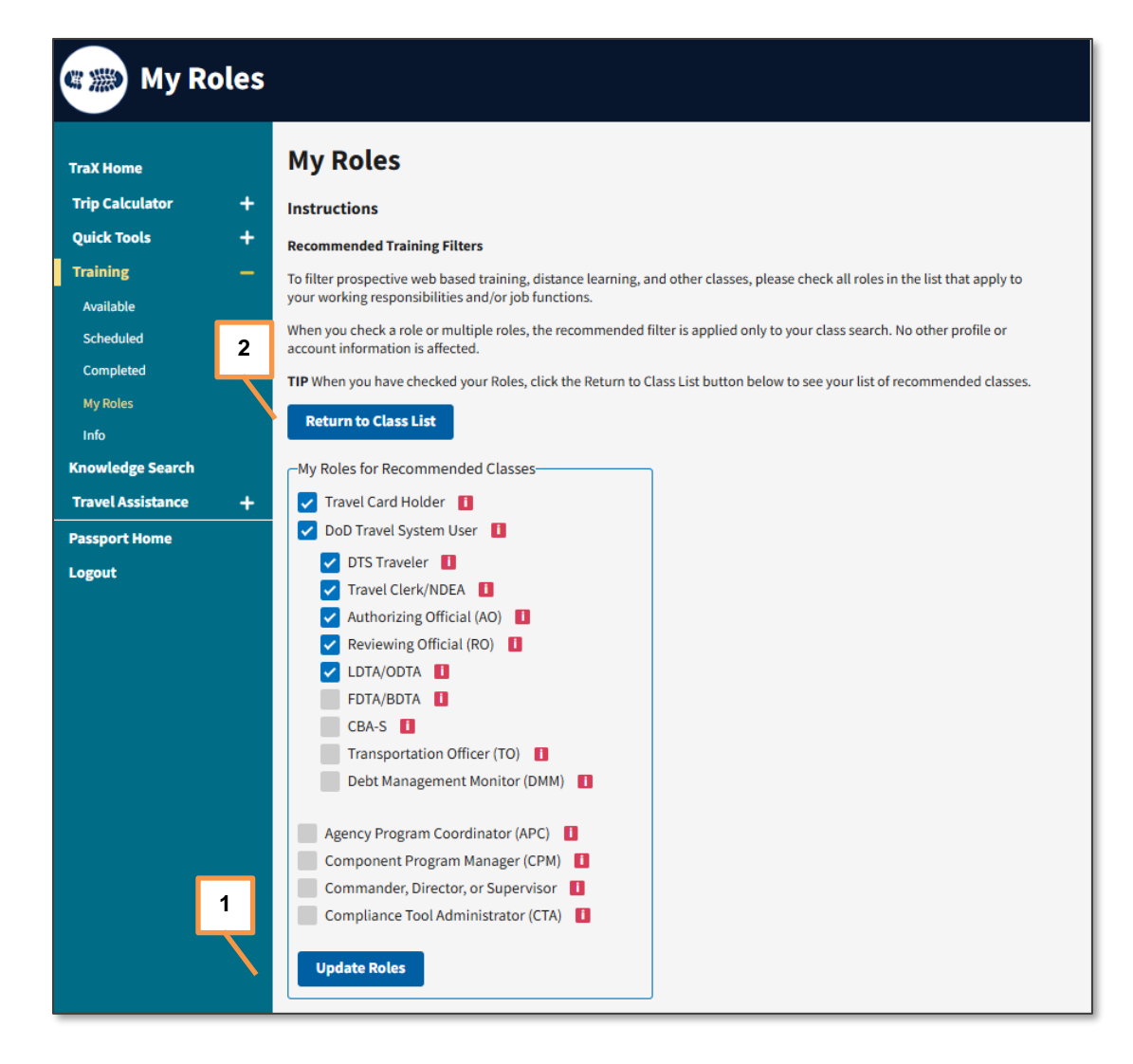

Figure 12: My Roles Screen

Selecting roles in TraX is useful for limiting the available classes that TraX shows you, based on the DTS roles you hold and the classes you've completed. Of course, even with roles selected, you can always see every available class by selecting **Show All** as described under the *Section, Available Training.* 

- 1. On the My Roles screen (Figure 12), check the boxes next to all the roles you hold in DTS.
  - a. At a minimum, you should select **Travel Card Holder**, and **DTS Traveler** (if you plan to travel or assist travelers).
- 2. When you are done making selections, choose **Update Roles** (Figure 12, Indicator 1) to apply the changes.
- 3. The screen updates with a **Success** message.
- 4. Select **Return to Class List** (Figure 12, Indicator 2) to access the revised class inventory. The **Available Training** screen appears.

#### **Update Passport Account Information**

If you need to update your **Passport** account information (e.g., your email address changed), start by logging into **Passport**.

- 1. On the **Passport Home** page (Figure 7), select **My Profile**.
- 2. The **My Profile** screen opens allowing you to change your account details (Figure 13). **Note**: Items with a red asterisk are mandatory fields.

| Passport        |                                       |
|-----------------|---------------------------------------|
| My Profile      | My Profile                            |
| Change Password | Login Email *                         |
| Subscriptions   | ail.mil                               |
| Passport Home   | First Name *                          |
| Logout          |                                       |
|                 | Last Name .                           |
|                 | Last Name *                           |
|                 |                                       |
|                 | Employment Type *                     |
|                 | Civilian 🗸                            |
|                 |                                       |
|                 | DoD Agency                            |
|                 | bob Agency                            |
|                 | Rank/Grade *                          |
|                 | 0 GS 0 Other                          |
|                 | Duty Station/Site Name *              |
|                 | 1) ~                                  |
|                 | Work Phone * & Ext                    |
|                 | Ext                                   |
|                 |                                       |
|                 | DSN & Ext                             |
|                 | Ext                                   |
|                 | International Phone & Ext             |
|                 | International Phone - Numbers Onl Ext |
|                 |                                       |
|                 | Update Profile                        |
|                 | * Required                            |

Figure 13: My Profile Screen

3. Make the necessary modifications then select **Update Profile** to save your changes.

#### Additional Option – Associate the Username and Password account to the CAC

If you have a non-CAC/PIV DTMO **Passport** account (i.e., using a **Username** and **Password** login only) and would like to associate your **CAC/PIV** to it you can.

Begin on the **Passport Login** page (Figure 2).

- 1. Select "Continue with your CAC/PIV" option instead of entering your Username and Password.
- 2. A **Select a certificate** window opens (Figure 14). You'll be prompted to choose your CAC certificate. Then select **OK**.

| O 🔫 Lodging    | Select a certificate<br>Select a certificate to authenticate v | ourself to secureuat.defense | travel.dod.mil:443 | ×  |
|----------------|----------------------------------------------------------------|------------------------------|--------------------|----|
|                | Subject                                                        | Issuer                       | Serial             |    |
| Username       |                                                                | DOD JITC SW CA-67            | 78E1               |    |
| Login/Em       |                                                                | DOD ID CA-63                 | 150FE2             |    |
|                | Kim.Smith                                                      | DOD ID CA-62                 | 18DC8F             |    |
| Password       |                                                                |                              |                    |    |
| Enter You      | Certificate information                                        |                              | OK Canc            | el |
| Invalid usern. |                                                                |                              |                    |    |
| Forgot your    | password                                                       |                              |                    |    |
|                | Lc                                                             | og in to Passport            |                    |    |
|                |                                                                | OR                           |                    |    |
|                | <b>E</b> Co                                                    | ontinue with your CAC        | /PIV               |    |
| If you're new  | to Passnort, register here                                     |                              |                    |    |

Figure 14: Select a Certificate Window

3. A **Passport Single Sign-On** window opens (Figure 15). You will be prompted to enter your **Username** and **Password** credentials to connect the account with your **CAC/PIV** data.

| <b>Defense</b> Travel |                               |  |
|-----------------------|-------------------------------|--|
| Management Office     |                               |  |
|                       |                               |  |
|                       | Passport Single Sign-On       |  |
|                       | Username elchupacabra@aol.com |  |
|                       | Password                      |  |
|                       | LOG IN                        |  |
|                       |                               |  |
|                       |                               |  |

Figure 15: Passport Single Sign-On Screen

- 4. Select LOG IN. You should see the Passport Login page.
- 5. Select "Continue with your CAC/PIV" option.
- 6. A **Select a certificate window** opens (Figure 14). You'll be prompted to choose your **CAC** certificate. Then select **OK**.
- 7. The **Passport Home** page opens. Select the application you need (e.g., **TraX**, **My Profile**).

#### **Troubleshooting - Login Error**

The DoD requirement is log in monthly to keep the **Passport** account active.

Begin on the **Passport Log in** screen.

- 1. Choose either Username and Password or your CAC/PIV to log in.
- 2. If you can't proceed to the **Passport Home** page, it could be due to inactivity of your account. If the account is locked then the **Passport Unlock** message (Figure 16) appears.

| Passport Unlock                                                                      |
|--------------------------------------------------------------------------------------|
| Due to an extended period of inactivity, it is necessary to reactivate your account. |
| Please click the "Acknowledge" button below to continue.                             |
| You will then be directed to your profile page to confirm your contact information.  |
| Acknowledge                                                                          |

Figure 16: Passport Unlock Message

- 3. Select Acknowledge to proceed. The My Profile page opens.
- 4. Review and update any information requiring modification.

- 5. Once you finish, select Update Profile to retain the data.
- 6. You should be directed to the **Passport Home** screen. Select the applications based upon your permissions (e.g., TraX).

**Note**: If you are brought back to the **Passport Login** page, enter your credentials and you should be directed to the **Passport Home** page. Then select the applications available based upon your permissions.

#### **Troubleshooting – Forgot Your Password**

If you are a non-CAC/PIV DTMO Passport user and need assistance with your password, please go to "Forgot Password?" on the Passport Home page.

- 1. Select the Forgot Password link.
- 2. A Forgotten Password box appears (Figure 17).

| Forgotten Password                                                                                                    |  |  |  |
|----------------------------------------------------------------------------------------------------|--|--|--|
| -<br>f you have forgotten your password, enter your Login/E-Mail Address information below and then<br>lick the Password Reset button. |  |  |  |
| Login Email                                                                                                    |  |  |  |
| Password Reset                                                                                                    |  |  |  |

Figure 17: Forgotten Password Screen

- 3. Enter your email address. Then select **Password Reset**.
- 4. You will receive information in your email. Follow the instructions to reset your password.
- 5. When you are ready, return to the **Passport Login** page and enter your credentials.
- 6. You will be brought to the **Passport Home** page. Then select the applications available on the screen based upon your permissions.
- 7. Once you reset a password whether through "Change Password" link or "Forgot your Password?" link, on the screen after new password is saved the entry is grayed out and unchangeable. Note: To change the password again, go through the "Change Password" link or "Forgot your Password?" process.

#### **Troubleshooting – Login Help**

If you experience a problem during login and receive an error message for failed attempts at **Username**, **Password**, or **Passcode** then a "**Login Help**" prompt will appear with information to assist you. In addition, on the **Passport Login** page there is a **Login Help** link (Figure 18).

| Passport          |                                                         |                             |
|-------------------|---------------------------------------------------------|-----------------------------|
|                   | Username                                                |                             |
|                   | Login/Email Address                                     |                             |
|                   | Password                                                |                             |
|                   | Enter Your Password                                     |                             |
|                   | Forgot your password?                                   |                             |
|                   | Log in to Passport                                      |                             |
|                   | OR                                                      |                             |
|                   | Continue with your CAC/PIV                              |                             |
|                   | If you're new to Passport, register here.<br>Login Help |                             |
|                   |                                                         |                             |
|                   |                                                         |                             |
| Management Office |                                                         | Passport Login<br>DTMO Home |

Figure 18: Passport Login Screen

Select the Help link. The Login Help screen (Figure 19) opens to display:

- 1. Generic information for a problem and solution.
- 2. A link to register for a **Passport** account.
- 3. Access to **Live Chat** where a Travel Assistance Center (TAC) person will try to provide further assistance during business hours.

When you are finished select the x at the top right on the screen to close the window.

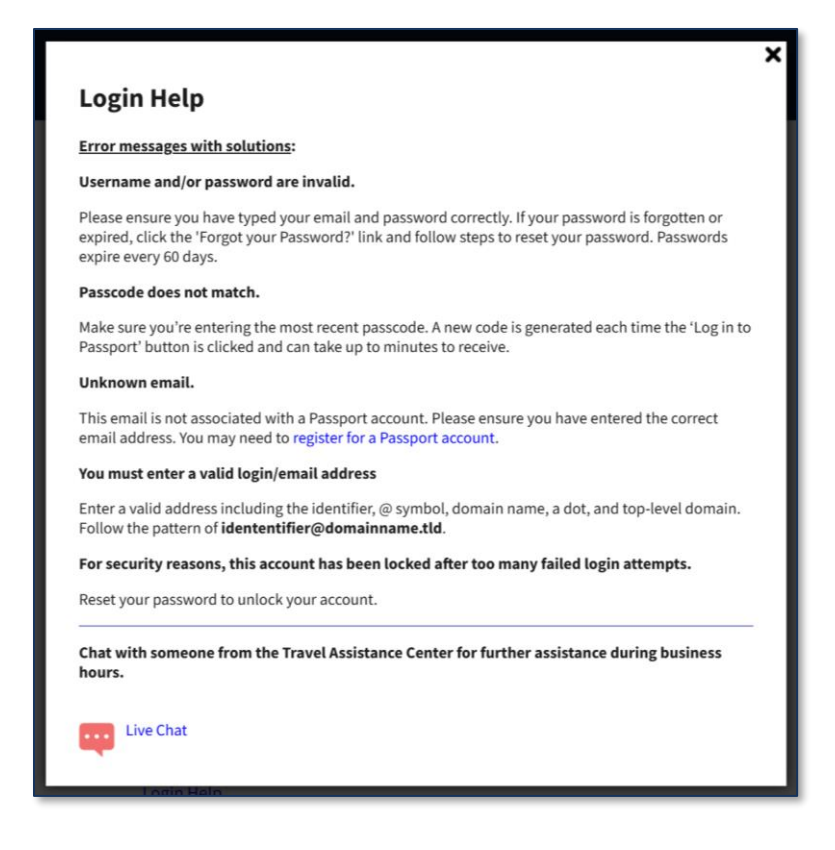

Figure 19: Login Help – Error Messages with Solutions

#### Resources

The DTMO provides a variety of resources in the **Training Search Tool** at <u>https://www.travel.dod.mil/Training/Training-Search/</u>. You can find the specific resources addressed in this document and many more on the DTMO website.

• For information on TraX, see the TAC & TraX: Helpful Resources Guide